]) ΤΟΤ νς

#### NT 2012/002 – Manifestação do Destinatário

| Produto         | : | Datasul – Módulo Recebimento (MRE) –<br>EMS204, EMS206B, TOTVS11.5.6 e superiores | Chamado           | : | THG018     |
|-----------------|---|-----------------------------------------------------------------------------------|-------------------|---|------------|
| Data da criação | : | 09/05/2013                                                                        | Data da revisão   | : | 21/05/2013 |
| País            | : | Brasil                                                                            | Banco(s) de Dados | : | Todos      |

## Importante

A Nota Técnica 2012/002 foi publicada em março de 2012 e trouxe várias alterações necessárias para atender as mudanças definidas pelo Ajuste SINIEF 05/2012 instituindo os eventos de Manifestação do Destinatário, tornando-se obrigatório a partir de 2013. Essa NT contém as especificações técnicas necessárias para a implementação dos eventos vinculados à Manifestação do Destinatário e demais serviços como o Web Service de Download da NF-e.

#### Procedimento para Implementação

O sistema é atualizado logo depois da aplicação do pacote de atualizações (Patch) deste boletim.

## Importante

- a) Esta implementação tem como pré-requisito o produto estar atualizado na última versão expedida.
- b) Para integração com o TSS, a release 2.21A é pré-requisito para utilização desta implementação.
- c) Para integração com o Neogrid pelo TOTVS Colaboração, não é necessário nenhuma atualização de programas no Datasul. A atualização é feita apenas no Integrator, no entanto, o TSS também deverá estar no mínimo na versão 2.21A.

## Procedimento para Utilização

#### O Objetivo

O objetivo principal desse processo é prover as alterações necessárias para atender as mudanças definidas pelo Ajuste SINIEF 05/2012 instituindo os eventos de Manifestação do Destinatário que se torna obrigatório a partir do ano de 2013.

Este conjunto de eventos permite que o destinatário da NF-e possa se manifestar sobre a sua participação comercial descrita na NF-e, confirmando as informações prestadas pelo seu fornecedor e

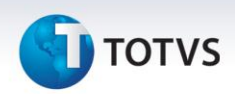

emissor do respectivo documento fiscal. Este processo é composto de quatro eventos: 1. Ciência da Emissão, 2. Confirmação da Operação, 3. Registro de Operação não Realizada e 4. Desconhecimento da Operação.

#### • A Integração

A integração do ERP com o SEFAZ para realizar a Manifestação do Destinatário poderá ocorrer de duas formas homologadas pela TOTVS: TSS (TOTVS Service SPED) ou TOTVS Colaboração. Além disso, o usuário ainda poderá utilizar o aplicativo gratuito disponibilizado pelo SEFAZ para controlar a Manifestação de Destinatário sem intervenção do ERP, nessa opção o usuário irá digitar manualmente a situação do documento no ERP.

#### • O que Mudou e qual é o Impacto para o Usuário

O destinatário de NF-e deverá apresentar uma manifestação conclusiva dentro de um prazo máximo definido, contados a partir da data de autorização da NF-e. Este prazo é parametrizável e atualmente está definido em 180 dias.

Todos estes eventos já podem ser consultados pela situação da NF-e, assim como o cancelamento e carta de correção eletrônica.

O registro destes eventos cria mais obrigações para as empresas com relação aos processos da NF-e, mas trazem alguns benefícios:

- A consulta de forma simplificada (sem a necessidade de acessar o site da receita) das Notas Fiscais Eletrônicas emitidas para a sua empresa.
- ✓ O fornecedor consegue ficar sabendo que o cliente recebeu o documento fiscal e está ciente da operação comercial.
- ✓ Impedir cancelamento indevido de nota fiscal pelo emitente, gerando problemas de crédito de imposto.
- ✓ Notificar operações fraudulentas e isentar-se de problemas fiscais.
- ✓ Eliminar a assinatura do canhoto impresso do DANFE.

#### • Escopo do Projeto no Datasul

Esta funcionalidade está sendo desenvolvida para os produtos EMS2 (2.4 e 2.06B) e Datasul11 (11.5.5 e 11.8.0).

O tratamento a ser desenvolvido será contemplado somente para a opção de Transmissão Automática, isto é, quando a empresa possui Aplicativo de Transmissão (layout de NF-e do tipo XML). Para o opção de Transmissão Manual (layout de NF-e do tipo TXT), a opção de manifestação de destinatário deverá ser feita diretamente no site do SEFAZ ou pelo aplicativo gratuito disponibilizado pelo SEFAZ.

O adapter que gera layout EMS (AXSEP001) não foi contemplado neste desenvolvimento. Logo, os primeiros clientes que entraram na emissão de NF-e, que ainda utilizam este layout, não poderão usufruir desta implementação da Manifestação de Destinatário.

**ΤΟΤΛ** 

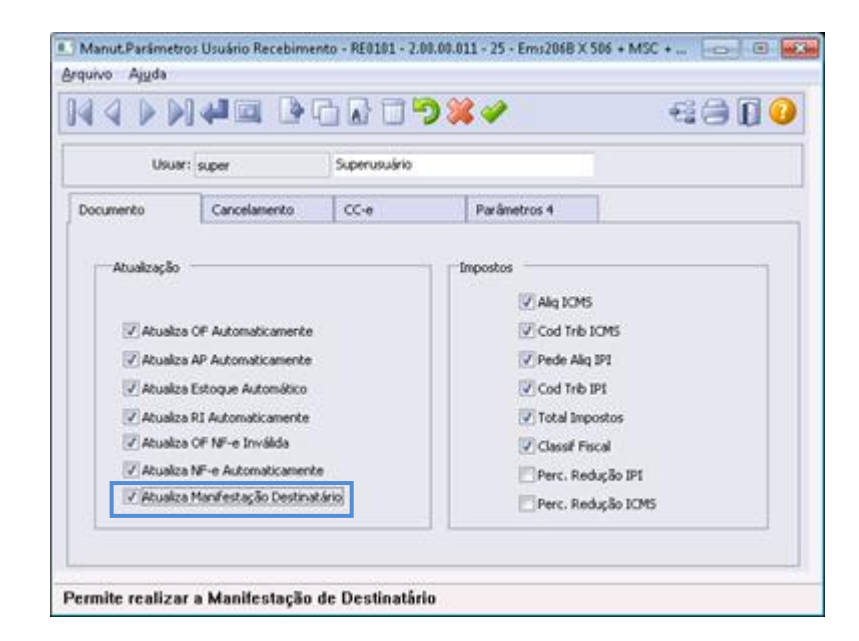

#### Fluxo do Processo no Datasul

Primeiramente o usuário que realizará a manifestação e parametrização deverá possuir permissão para esse processo no programa Manut. Parâmetros Usuário Recebimento (RE0101), marcando o novo parâmetro chamado "Atualiza Manifestação Destinatário". Esse parâmetro indica se o Usuário do Recebimento possui permissão para realizar a manifestação ou não, válida para o Monitor e todo o novo processo.

| 🔝 Parâmetros Manifestação   | Destinatário - RE0121 - 2.00.00.000 | ) - 25 - Ems206B X 506 + MSC | + M., 🕞 🗉 🔜 |
|-----------------------------|-------------------------------------|------------------------------|-------------|
| Arquivo Ajuda               |                                     |                              |             |
| 14 4 D D 4 0                | ▋┣┖┢╹╹                              | ) 💥 🛷                        | - 4 🖨 🖡 🕻   |
| Estabelecimento:            |                                     |                              |             |
| Ambiente                    | Versão Manifest                     | Número Seq Único             |             |
| Homologação                 | Versão:                             | NSU:                         |             |
| Produção                    |                                     |                              |             |
| Atualização                 |                                     |                              |             |
| 📉 Realiza Manifestação da   | Nota no Recebimento                 |                              |             |
| Diretório para Salvar o Dow | nload do XML                        |                              | <b>\</b>    |
| Informar um Cód. de E       | stabelecimento válido               |                              |             |

Para realizar a parametrização básica da Manifestação, foi desenvolvido um novo programa chamado "Parâmetros Manifestação Destinatário" (RE0121) que servirá para gravar as parametrizações de emissão da manifestação do destinatário para configuração do TSS e definição de regras para realizar esse processo no Recebimento definido por Estabelecimento.

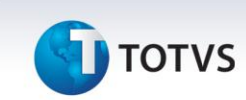

Este programa só poderá ser acessado se:

- ✓ A função "NFe" estiver ativa.
- ✓ Usuário corrente ter permissão para "Atualiza Manifestação Destinatário" (RE0101).
- ✓ O estabelecimento estiver parametrizado para "Aplicativo de Transmissão" (CD0403).

Caso essa parametrização não estiver corretamente realizada, serão apresentadas as mensagens de erro:

Caso a função "NFe" não estiver ativa, deverá ser apresentada a mensagem de erro "27.372 – Função NF-e não implantada!".

| irro : (27372)                   |       |
|----------------------------------|-------|
| 🥚 Função NF-e não implantada !   |       |
| Ajuda                            |       |
| Função NF-e não está implantada. | *     |
|                                  |       |
|                                  |       |
|                                  | Trace |

Caso o usuário que estiver realizando o cadastro não possuir permissão para realizar a manifestação de destinatário definida no programa RE0101, deverá ser apresentada a mensagem de erro "52.758 – Usuário não habilitado para realizar Manifest. Destinatário!" e todos os campos da tela deverão ficar desabilitados, inclusive o botão "Salvar".

| estação de 🔺 | Ajuda                                                                           | A desides                      |
|--------------|---------------------------------------------------------------------------------|--------------------------------|
|              | Usuário super não está l<br>Destinatário. Verificar p<br>Parâmetros Usuário Rec | Usuário<br>Destinat<br>Parâmet |
| -            |                                                                                 |                                |
|              | Parâmetros Usuário Rec                                                          | Parâme                         |

Caso esteja parametrizado o estabelecimento para "Transmissão Manual", todos os botões e campos da tela serão desabilitados. Neste caso, será mostrado a mensagem ao usuário que a funcionalidade de Manifestação de Destinatário está habilitada somente para utilização de Aplicativo de Transmissão. Mensagem de erro "52.759 – Estabelecimento com Tipo de Transmissão Inválida!".

Este documento é de propriedade da TOTVS. Todos os direitos reservados.

## τοτνς

|                                 | Estabelecimento com Tipo de Transmissão Inválio                                                                                                    |
|---------------------------------|----------------------------------------------------------------------------------------------------|
| — Ajuda                         |                                                                                                    |
| necessá<br>'Aplicaçi<br>Manuter | possivei a geração da maintestação de Destinatario, e<br>rio que o estabelecimento SC1 esteja parametrizado como<br>lo Transmissão'. Verificar parâmetro no programa de<br>cão Estabelecimentos (CD0403). |
|                                 |                                                                                                    |

Se a parametrização estiver correta, será aberto o novo programa Parâmetros Manifestação Destinatário (RE0121), no qual deverá ser realizada a configuração do estabelecimento corrente com relação à manifestação de destinatário.

**Campo "Estabelecimento":** Deverá ser selecionado o Estabelecimento a ser realizada a configuração da Manifestação. A configuração é individual por Estabelecimento, inclusive se está enviando para Produção ou Homologação.

**Campo "Ambiente":** Define se o Estabelecimento em questão está emitindo a Manifestação em Produção ou Homologação. Esse parâmetro é independente ao Ambiente NF-e do Estabelecimento, ou seja, mesmo que o ambiente NF-e estiver em Produção, poderá ser parametrizada a Manifestação para Homologação, como forma de teste nesse caso.

**Campo "Versão Manifest.":** Deverá ser informada a versão da Manifestação de Destinatário a ser utilizada, versão essa definida pelo SEFAZ. Atualmente, deverá ser parametrizado como "1.00". Campo "NSU": (Número Sequencial Único) define o número da última pesquisa realizada pelo sistema na base do SEFAZ. Quando for parametrizar pela primeira vez, deverá ser cadastrado 0 (zero) nesse campo, após o sistema irá controlar essa informação.

**Campo "Realiza Manifestação da Nota no Recebimento Manualmente":** Esse campo determina a validação com relação à atualização da manifestação no Recebimento Manualmente. Caso esteja marcado esse parâmetro e o usuário tenha permissão para realizar esse processo no programa (RE0101) no campo "Atualiza Manifestação Destinatário", será possível digitar manualmente a chave NF-e e a situação da manifestação do documento através do Monitor da Manifestação Destinatário (RE0709) pelo botão "Realiza Manifest". Apenas deverá ser utilizado caso a Manifestação de Destinatário for ser utilizada pelo Software gratuito do SEFAZ.

**Campo "Diretório Manifestação da Nota no Recebimento":** Nesse parâmetro será informado o diretório padrão para a geração do XML ao disparar o evento de Download do XML.

A Manifestação de Destinatário deverá ser realizada pelo novo programa chamado "Monitor da Manifestação Destinatário" (RE0709) que servirá para monitorar todos os documentos emitidos para o CNPJ do destinatário. Por intermédio desse programa, o usuário do Recebimento poderá controlar a manifestação de destinatário de todos os documentos emitidos contra sua empresa, bem como verificar detalhes sobre esses documentos que se encontram na base do SEFAZ e também realizar a sincronização das notas com o SEFAZ.

Para manipular os registros, o usuário poderá selecionar por faixas determinadas e também realizar a manifestação de um ou mais registros ao mesmo tempo, desde que não ultrapasse o limite definido pelo SEFAZ que atualmente é de 20 registros. Sendo assim o programa deverá limitar a seleção de 1 a no máximo 20 documentos por lote, caso selecionado acima do limite máximo será apresentado a mensagem "52732 – Limite da seleção de documento ultrapassado" indicando que esse limite foi ultrapassado.

O primeiro processo que o usuário deverá realizar nesse programa será sincronizar a sua base com a do SEFAZ, para isso será utilizado o botão "Sincronização" na parte superior da tela. Por intermédio desse botão, o sistema disparará o evento de sincronização com a base do SEFAZ a consulta da relação de documentos destinados ao CNPJ da empresa (NF-e, Cancelamento e Carta de Correção).

Este documento é de propriedade da TOTVS. Todos os direitos reservados.

0

## **Boletim Técnico**

# **О** тот vs

| umentos     |           |           |          |            |               |              |                |     |
|-------------|-----------|-----------|----------|------------|---------------|--------------|----------------|-----|
| Manifestaç  | ão de Des | tinatário |          |            |               |              |                | _   |
| Estabel Nro | Docto     | Série     | Nat Oper | Cód Emit   | Emitente NFe  |              | Dt Emissão     | 1   |
|             |           |           |          |            |               |              |                | -1  |
|             |           |           |          |            |               |              |                |     |
|             |           |           |          |            |               |              |                |     |
|             |           | -         |          |            |               |              |                |     |
|             |           |           |          |            |               |              | _              | ١.  |
| •           |           |           |          |            |               |              |                |     |
| Marca       | Desmarc   | a To      | idas Ne  | nhuma      | Detalhe Doc   | Detahe Manif | Realiza Manife | est |
| Histórico d | a Comunic | ação      |          |            |               |              |                | -   |
| Data        | Hora      | Abivo     |          | Tipo Mensa | igem Texto Me | nsagem       |                | -   |
|             |           |           |          |            |               |              |                | ï   |
|             |           | -         |          |            |               |              |                |     |
|             |           |           |          |            |               |              |                | ٠.  |

Importante: A Manifestação de Destinatário apenas poderá ser realizada para documentos já sincronizados com o SEFAZ, não existindo atualmente a opção em realizar a manifestação pela chave NF-e de um documento ainda não sincronizado.

 $\triangleright$ 

Ao clicar nesse botão, será aberto o programa Sincronização Documentos Manifest Dest (RE0520).

O acesso ao programa RE0520 poderá ser realizado por intermédio do botão "Sincronização" que se encontra na barra superior do programa RE0709 ou pelo menu do módulo do Recebimento.

A sincronização é realizada por Estabelecimento, sendo assim ao clicar no botão "Executar" será solicitado ao Web Service utilizado na integração entre o Datasul e o SEFAZ, que retorne todos os documentos encontrados que atendam aos parâmetros selecionados.

| Seleção Par<br>Estab        | ocumentos Manifest Dest - RE0520 - 2.00.00.000 - 25 - Ems206B X 506 + MSC + 👝 💿 📧                                                                                                    |
|-----------------------------|----------------------------------------------------------------------------------------------------|
|                             | Sincronização Documentos Manifest Dest - RE0520 - 2.00.00.000 - 25 - Ems2068 X 506 + MSC +  Seleção Parámetros Informe quais NF-e Sincronizar  Todas as NF-e Somente NF-e sem Manifestação do Destinatário Sem Manifestação do Destinatário ou Ciência da Operação Informe quais Emitentes buscar as NF-e para sincronizar Todos os Emitentes Não considerar Transferência entre Estabelecimentos |
| Executar<br>Enter data or p | Executor Eechar Ajuda                                                                                                    |

# **Ο** ΤΟΤVS

Importante: Conforme descrito na NT 2012/002, a empresa deverá aguardar um tempo mínimo de 1 hora para efetuar uma nova solicitação de distribuição, caso receba a indicação que não existem mais documentos a serem pesquisados na base do SEFAZ. Caso o usuário realizar inúmeras tentativas dentro do prazo mínimo as novas tentativas serão rejeitadas com o erro "641-Rejeição: Consumo Indevido". Salientamos que essa é uma rejeição por parte do SEFAZ, sendo assim o Datasul não irá realizar nenhum controle sobre a execução desse programa, cabendo ao usuário utilizá-lo de forma consciente.

Basicamente o usuário realizará a sincronização utilizando três blocos de informações:

- Estabelecimento a Sincronizar: Informando o código do Estabelecimento que deseja realizar a sincronização com a base do SEFAZ. Não poderá realizar a sincronização por faixa de Estabelecimentos devido a restrições por parte do SEFAZ.
- Informe quais NF-e Sincronizar: O usuário poderá solicitar a sincronização de todas as NF-e, ou somente sem manifestação, no entanto, com ciência da operação, ou ainda sem manifestação ou ciência da operação.
- Informe quais Emitentes buscar as NF-e para sincronizar: Esse parâmetro também irá indicar quais documentos deverá sincronizar, se todos os emitentes ou não deverá considerar a transferência entre Estabelecimentos.

| umentos   |          |        |          |            |              |                |               |         |
|-----------|----------|--------|----------|------------|--------------|----------------|---------------|---------|
| Estabel N | ro Docto | Série  | Nat Oper | Cód Emit   | Emitente NFe |                | Dt Emissão    |         |
| <         | Desma    | rca To | das 📜 Ne | nhuma      | Detalhe Doo  | : Detahe Manif | Realiza Manfe | •<br>st |
| Data      | Hora     | Ativo  |          | Tipo Mensa | gem Texto    | Mensagem       |               | -       |
|           |          |        |          |            |              |                |               |         |

Depois da Sincronização, todos os documentos recebidos do SEFAZ serão exibidos no Browser do programa RE0709. Para realizar qualquer processo como detalhamento do documento, deverá ser marcado o documento pelos botões Marca, Desmarca, Todas e Nenhuma.

Os botões "Detalhe DOC" e "Detalhe Manif" exibirão o detalhamento do documento sincronizado com o SEFAZ. Caso o sistema encontre a NF no Recebimento, ao clicar no botão "Detalhe DOC", será aberto o RE0701.

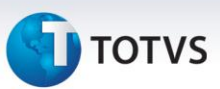

#### • Botão "Realiza Manifest"

Por intermédio desse botão, será executado o programa Realiza Manifestação Destinatário (RE0709C), no qual o usuário poderá realizar a manifestação de destinatário, disparando esse evento ao SEFAZ.

Caso o processo de Manifestação de Destinatário seja o manual, definido ao marcar o parâmetro "Realiza Manifestação da Nota no Recebimento Manualmente" no programa RE0121, esse botão ficará disponível ainda que não seja marcado registro no Browser acima e ao clicar e abrir o programa RE0709C, todos os campos da tela ficarão disponíveis para o usuário digitar. Ao confirmar a digitação pelo botão OK, será criado um registro no sistema contendo a chave NF-e, série, número e CNPJ do emissor do documento, os demais campos ficarão em branco.

A chave do documento virá informada ao marcar a linha no monitor ou confirmar a digitação pelo RE1001, cabendo ao usuário apenas selecionar qual tipo de manifestação deseja utilizar para esse documento e justificativa se vier ao caso.

| 🛾 Realiza Manifestação | Destinatário - RE0709C - 2.00.00.000 - 25 - Ems2068 X 506 + |       |
|------------------------|-------------------------------------------------------------|-------|
| Chave Acesso NF-e:     | 42.1209.53.113.791/0017-90-55-022-000.100.808-156.500.526-1 |       |
| Realizar Manifestação: | Confirmação da Operação 💌                                   |       |
| Justificativa:         | 1                                                           | *     |
|                        |                                                             | ÷     |
| QK Cancela             | 3                                                           | Ajuda |
| inter data or press    | ESC to end.                                                 |       |

### TOTVS Colaboração

O processo descrito acima detalha toda a configuração para utilização da Manifestação de Destinatário no sistema Datasul quando a integração entre ERP x SEFAZ ocorre de forma automática. No entanto, quando a integração ocorre pelo TOTVS Colaboração, além do descrito acima ainda é necessário habilitar o novo parâmetro chamado "Emissão Manif Destinatário" indicando se o sistema realizará a Manifestação de Destinatário pelo TOTVS Colaboração (Datasul x TSS x Neogrid) ou não.

Em qualquer momento poderá ser configurado para realizar a manifestação, pelo TOTVS Colaboração ou não.

|       | Estabelecimento:                                  | SC1                                         | Esta           | beleciment          | o de Sar | ta Catari | na             |                                                              |                       |     |     |    |
|-------|---------------------------------------------------|---------------------------------------------|----------------|---------------------|----------|-----------|----------------|--------------------------------------------------------------|-----------------------|-----|-----|----|
| Geral | E-mail                                            | NFS-e                                       |                | 0C-e                | Co       | laboração | Co             | lab II                                                       |                       |     |     |    |
|       | URL WebServ                                       | ice TSS h                                   | ttp://10       | 0.80.5.77:          | 8214/    |           |                |                                                              |                       |     | I   | ;  |
|       | Trans                                             | missão S                                    | EFAZ V         | irtual (RS)         | ¥        |           |                |                                                              |                       |     |     |    |
|       | Ambiente<br>Versão                                | SEFAZ                                       | iomolog<br>.00 | pação               | Ŧ        |           |                |                                                              |                       |     |     |    |
|       | Cer<br>Arquivo Cer                                | tificado P<br>tificado •                    | FX.            |                     | -        |           |                |                                                              |                       |     |     |    |
|       | Chave Cer<br>Senha Cer                            | tificado •<br>tificado •                    | •••••          | ••••••              | •••••    | •••••     | •••••          | •••••                                                        | ••• %                 |     |     |    |
| Inte  | gração com Neogrid<br>I<br>Nr. Retorno Docu<br>An | Jsuário<br>Senha *<br>mentos 5<br>nbiente P | 0<br>roduşă    | 330001227<br><br>io | teste    |           | 00<br>00<br>00 | nissão de NF<br>nissão de CT<br>nissão NFS-e<br>nissão Manif | -e<br>-e<br>Destinatá | rio |     |    |
| ОК    | Cancelar                                          | 7                                           |                |                     |          |           |                |                                                              |                       |     | Aju | da |

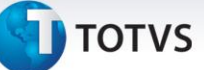

## Informações Técnicas

| Tabelas Utilizadas    | param-manif-destin (Banco MGIND);<br>docto-manif-destin (Banco MOVIND);<br>ret-manif-destin (Banco MOVIND);                                                                                                    |
|-----------------------|----------------------------------------------------------------------------------------------------|
| Funções Envolvidas    | <ul> <li>RE0121 – Parâmetros Manifestação Destinatário.</li> <li>RE0709 – Monitor da Manifestação Destinatário.</li> <li>RE0709A – Seleção Documentos.</li> <li>RE0709B – Detalhe Documento Manifestação.</li> <li>RE0709C – Realiza Manifestação Destinatário.</li> <li>RE0520 – Sincronização Documentos Manifest Dest.</li> <li>RE0101 – Manut. Parâmetros Usuário Recebimento.</li> <li>REAPI329 – API Principal da Manifest Destinatário.</li> <li>AXSEP020 – Adapter p/ geração do XML Manif Dest.</li> <li>CD0403B – Configuração NF-e do TOTVS; Colaboração.</li> <li>FTAPI511 – API comunicação Síncrona com o TSS.</li> <li>BODI520 – BO da tabela PARAM-NF-ESTAB.</li> <li>BOIN876 – BO da tabela PARAM-MANIF-DESTIN.</li> <li>BOIN877 – BO da tabela DOCTO-MANIF-DESTIN.</li> <li>CONV-DI520 – Programa conversão da tabela PARAM-RE.</li> </ul> |
| Sistemas Operacionais | Windows/Linux                                                                                                    |

.

## **Boletim Técnico**

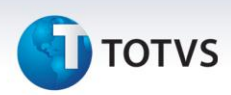

#### Informações Complementares

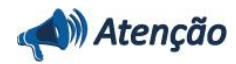

Processo para realizar a Manifestação de Destinatário Manualmente pelo Software do SEFAZ, sendo utilizado apenas quando a forma de integração não ocorrer pelo TSS ou TOTVS Colaboração.

Quando o processo de Manifestação de Destinatário for manual, definido ao marcar o parâmetro "Realiza Manifestação da Nota no Recebimento Manualmente" no programa RE0121, o botão "Realiza Manifest" do programa RE0709 ficará disponível mesmo sem marcar nenhum registro no Browser acima e ao clicar, abrirá o programa RE0709C, todos os campos da tela ficarão disponíveis para o usuário digitar. Ao confirmar a digitação pelo botão OK, será criado um registro no sistema contendo a chave NF-e, série, número e CNPJ do emissor do documento, os demais campos ficarão em branco.

Esse será o processo quando a forma de emissão for Manual ou como uma forma de contingência devido algum problema que ocorra no ambiente.

Esse Software segue o mesmo padrão já utilizado pelo programa emissor da NF-e disponibilizado gratuitamente pelo SEFAZ.

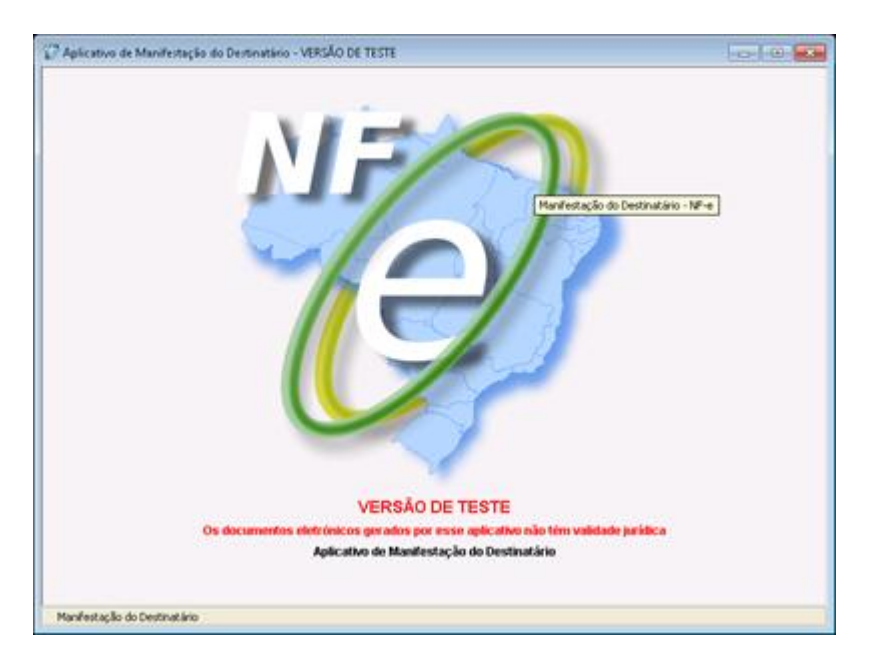

Nesse programa o primeiro passo será cadastrar a Empresa/Estabelecimento, depois selecionar esse Estabelecimento e clicar em Iniciar.

Pelo botão Pesquisar, o sistema realiza a sincronização da base local com a base de notas no SEFAZ. Depois do retorno com os documentos, o usuário poderá selecionar o registro necessário e realizar a manifestação de destinatário junto ao SEFAZ.

| Aplicativo de Manifestação do Des<br>Manfestação Destinatário Satema A | stinatário - VERSÃO DE T<br>Atuda    | TESTE                                                        |                                                                                                   |                                                             |
|------------------------------------------------------------------------|--------------------------------------|--------------------------------------------------------------|---------------------------------------------------------------------------------------------------|-------------------------------------------------------------|
| Destinatário                                                           |                                      |                                                              |                                                                                                   | 1                                                           |
| Racilo Social                                                          | nifestação do Destinatári            | o - VERSÃO DE TESTE                                          | Cegenda<br>NF-e Manifestada NF-e sen Evento NF-e con Evento Evento                                |                                                             |
| Fitro de Per Magifestação Destinati                                    | ário Seitema Ajuda                   |                                                              | Pesquisar NF-e Crência da Emissão Continuação da Operação Desconhecimento da Operação Op          | eracijo nijo realizada Download do XM.                      |
| Nome/8                                                                 | VS S.A.                              |                                                              | Detahar Exclur Experta. Sar                                                                       |                                                             |
| UF _Fitro                                                              |                                      |                                                              | Manifestação do Destinatário                                                                      |                                                             |
| Periodo Periodo                                                        | 11 a 📃                               | / / Forma de inclusão                                        | P Todas                                                                                           |                                                             |
| Situação da NF-e                                                       | e Todas                              | 💌 Situação da                                                | Manifestação Todas 💌                                                                              |                                                             |
| Série                                                                  | Nimero                               | a                                                            | Apresentar Eventos 🕑                                                                              |                                                             |
| 53.11 CNPJ do Emitern                                                  | fe                                   |                                                              |                                                                                                   |                                                             |
| Chave de Acess                                                         | io NF-e                              | Consulta NF-e Destinadas                                     |                                                                                                   |                                                             |
| Pesquisar N                                                            | lova Pesquisa                        |                                                              | Consulta NF-e Destinadas                                                                          | e aplicativo não têm validade jurídica                      |
|                                                                        |                                      | Servico de Consulta da Relação                               | de "Documentos Destinados" para um determinado CNPJ de destinatário informado na NF-e.            |                                                             |
|                                                                        |                                      | Configure abaixo quais as Notas Pisca                        | is a consulta irá retornar.                                                                       | Página 1 de 1                                               |
| 42120553113                                                            | Chave de Acesso<br>79100179055022000 | hand a first first                                           |                                                                                                   | Stuação da Manifestação<br>Sem Manifestação do Destinatário |
|                                                                        |                                      | Todas as NPes                                                |                                                                                                   |                                                             |
|                                                                        |                                      | O Somente as NP'es que não tive                              | eram Manifestação do Destinatário                                                                 |                                                             |
|                                                                        |                                      | O Somente as NP'es que não tive                              | eram Manifestação do Destinatário e não tiveram Gência da Emissão                                 |                                                             |
|                                                                        |                                      | - Indexedore des Freiscore des Media Fiscal                  |                                                                                                   |                                                             |
|                                                                        |                                      | <ul> <li>Todos os Emitentes / Remeteri</li> </ul>            | tes                                                                                               |                                                             |
|                                                                        |                                      | Somente as NP'es emitidas por                                | enissores / remetentes que não tenham a mesma raiz do CNP3 do destinatário                        |                                                             |
|                                                                        |                                      |                                                              |                                                                                                   |                                                             |
|                                                                        |                                      | Formas de Pesquisa                                           |                                                                                                   |                                                             |
|                                                                        |                                      | Pesquisar a partir do últim                                  | no registro consultado                                                                            |                                                             |
|                                                                        |                                      | A pesquisa rara a busca en re                                | aque ao unito regior o la consultado no apricativo, missimo que esse regior o terma suo encueran. |                                                             |
|                                                                        |                                      | Pesquisar os últimos 15 da<br>A pesquisa reformarà os paciel | as<br>ne our herben side severieneder ner (itimer 15 dar                                          |                                                             |
|                                                                        |                                      | A persuade recorde e os regos                                |                                                                                                   |                                                             |
|                                                                        |                                      |                                                              |                                                                                                   |                                                             |
|                                                                        |                                      |                                                              |                                                                                                   |                                                             |
|                                                                        |                                      |                                                              | Consultar Destinadas Fechar                                                                       |                                                             |
|                                                                        |                                      |                                                              |                                                                                                   |                                                             |
| <u> </u>                                                               |                                      |                                                              |                                                                                                   | 2                                                           |
|                                                                        |                                      |                                                              |                                                                                                   |                                                             |
| Inider                                                                 |                                      |                                                              |                                                                                                   |                                                             |
| 🖉 NF-e Manifesta                                                       | ada 🔲 NF-e sen Ev                    | vento 🔲 NF-e com Evento 🗌                                    | Evento                                                                                            |                                                             |
| Manifestação                                                           | _                                    |                                                              |                                                                                                   |                                                             |
| Pesquisar NF-e Ci                                                      | ência da Emissão Confi               | rmação da Operação Desconhecime                              | nto da Operação   Operação não realizada   Download do XML                                        |                                                             |
| Detaihar Excluir                                                       | Exporter Seir                        |                                                              |                                                                                                   |                                                             |
| Manifestação do Des                                                    | stinatário                           |                                                              |                                                                                                   |                                                             |

Quando selecionado um ou mais documentos, os botões na parte inferior da tela ficarão disponíveis para que o usuário realize a manifestação conforme sua necessidade. Além dos botões "Ciência da Emissão", "Confirmação da Operação", "Desconhecimento da Operação" e "Operação não realizada" também ficará disponível o botão "Download XML" justamente para realizar o download do XML selecionado junto ao SEFAZ.

Caso seja necessário realizar a exclusão desse registro da base também, será possível através do botão "Excluir".

| Selecionar Certificado de Assinatura |                                                             |          |  |
|--------------------------------------|-------------------------------------------------------------|----------|--|
|                                      | Escolha um certificado para Assinatura                      |          |  |
| Certificado                          | TOTVSSA                                                     | <b>×</b> |  |
| Se o cert                            | tificado utilizado na Transmissão for diferente clicar aqui |          |  |
|                                      |                                                             |          |  |
|                                      | Selecionar Cancelar                                         |          |  |

Ao clicar em um dos quatro botões para realizar a manifestação, será apresentada a tela para seleção do certificado digital da Empresa. Ao selecionar e confirmar, o sistema irá realizar a manifestação do documento junto à base do SEFAZ.

|                | Boletim Técnico                           |
|----------------|-------------------------------------------|
| <b>Ο</b> τοτνς |                                           |
|                | 1/2 Ciência da Freistão                   |
|                | Ciência da Eniesão<br>Por favor, aguarde. |
|                | Resumo das Operações:                     |
|                | Ano Serie Número Resultado                |
|                | Pechar                                    |
|                |                                           |

Ao final do processo, será apresentada a mensagem de operação concluída com sucesso ou erro.

| 🖓 Mensagem do Sistema                                                                       |             |  |
|---------------------------------------------------------------------------------------------|-------------|--|
| Operação concluída:<br>O Evento(s) Enviado(s).<br>O Evento(s) registrado(s) o<br>O erro(s). | om sucesso. |  |
|                                                                                             |             |  |
|                                                                                             | Ok          |  |